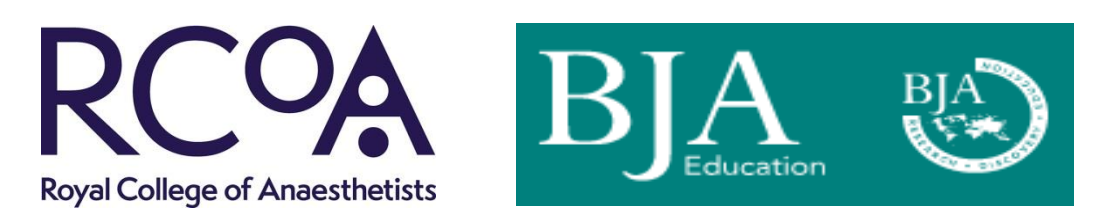

# Guidance on how to use the online CPD learning with BJA Education

BJA Education, formerly Continuing Education in Anaesthesia, Critical Care and Pain, is a joint venture of the British Journal of Anaesthesia and the RCoA. It is also the official journal of the College of Anaesthesiologists of Ireland, the Hong Kong College of Anaesthesiologists and is affiliated with the Faculty of Pain Medicine, the Faculty of Intensive Care Medicine and the South African Society of Anaesthesiologists.

All current subscribing members of the College are eligible to access the online CPD learning through BJA Education. This offers an MCQ test for each article, for which a 'pass' generates a PDF certificate of completion.

Some recent enhancements to this service include that more than one attempt can be made for each of the MCQ tests, the pass certificate is emailed directly to the user, to assist with reflective learning the rationale for each of the answers is provided upon completion, and the site features a fully customisable personal course history transcript which can be added into the user's revalidation portfolio.

This document provides guidance on how to use the online CPD learning. (Note, in places the site uses the terminology exams and tests interchangeably in referencing the MCQs).

## 1. Login to your BJA Education online account

The online BJA Education material is available via <a href="http://bjaed.org">http://bjaed.org</a>. If you do not have an account you will need to complete a one-time registration at <a href="https://bjanaesthesia.org/">https://bjanaesthesia.org/</a>. When you have logged in you will be presented with the following screen from which you should click on the "CPD" option:

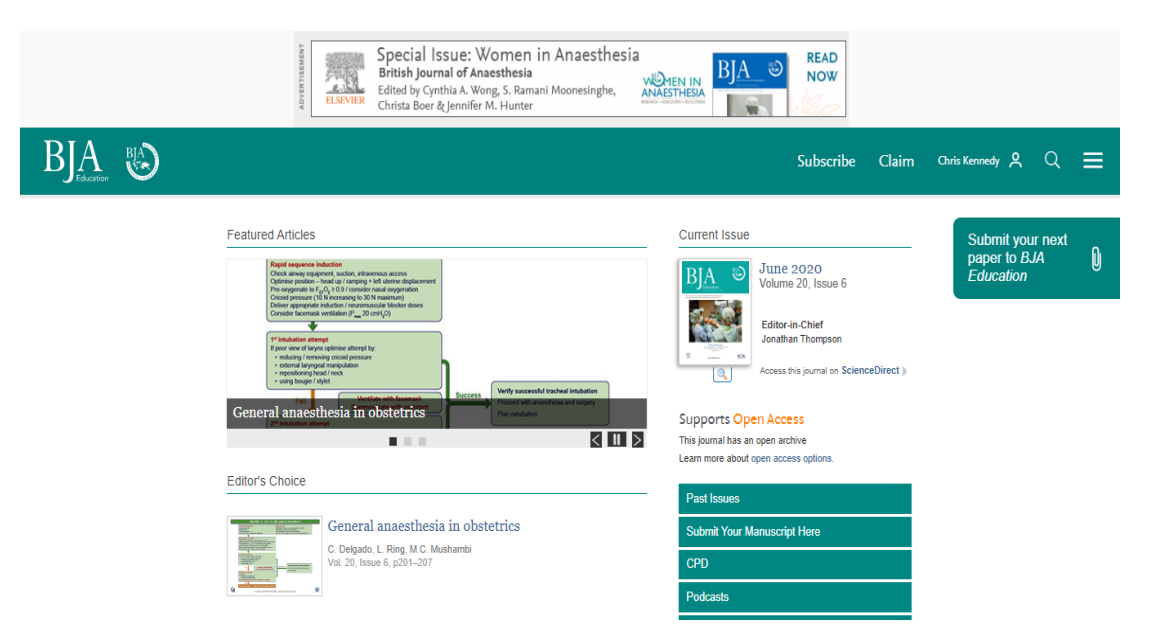

The screen which you are now presented with will give the following three options:

- current exams
- past exams
- personal course history.

#### 2. Take a current exam

Please first review the guidance notes which explain how each article is accompanied by a CPD test that comprises four questions, each with five individual parts, and how for each part you must select all of the answers that you believe to be true and leave blank all of the options that you believe to be false.

You should now click on one of the title hyperlinks and this will give you the opportunity to read the article and then attempt the test, as shown in the example below.

| BJA<br>Education BJA                                                                                                    | Welcome, Chris Kennedy |
|----------------------------------------------------------------------------------------------------|------------------------|
| Journal Home My Courses Help                                                                                                    |                        |
| Edit Your Profile                                                                                                    |                        |
| May 2020: Anaesthesia for hip fracture repair                                                                                                    |                        |
| The educational material within BJA Education is provided by the British Journal of Anaesthesia and it is<br>accredited by the Royal College of Anaesthetists as an approved CPD activity.             |                        |
| Successful completion of this session, which requires reading the article and passing the accompanying test,<br>enables the participant to claim one CPD credit/point, when accompanied by reflection. |                        |
| Please take the opportunity to review the article before you take the test by clicking on the link below.                                                                                              |                        |
| Anaesthesia for hip fracture repair                                                                                                    |                        |
| If you need assistance, please use the help link above to contact technical support.                                                                                                    |                        |
| Select the <b>Continue</b> button below to begin. You may return later if you are unable to complete the activity at this time.                                                                        |                        |
| Continue                                                                                                    |                        |

When you click on "Continue" the test will become available to you. The pass mark is 75% with it being necessary to answer all of the five individual parts from three out of the four questions in order to claim the associated CPD credit.

Should your attempt be unsuccessful you will be shown where you have provided correct, incorrect or incomplete answers, and you will have the opportunity to retake the test multiple times, also to review the associated article online again beforehand.

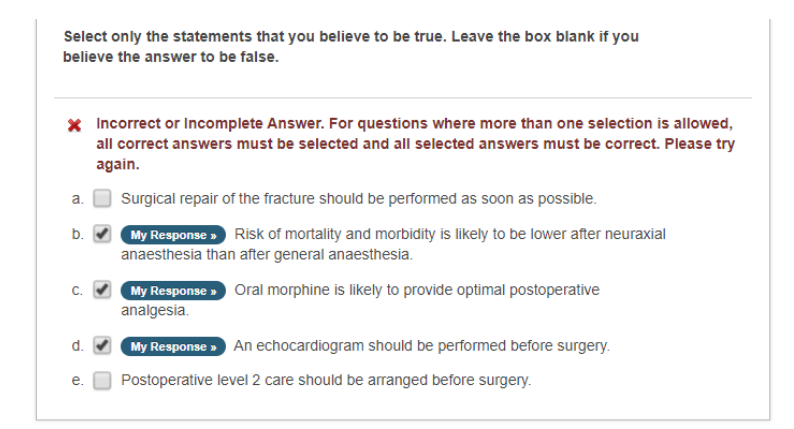

When you have passed the test you will be provided with detailed explanations for the rationale for each answer which is a valuable learning resource.

You will next be invited to complete a brief post-test evaluation indicating how well the article met your CPD needs and the extent to which the learning gained can be used in your future practice.

| al Home My Courses Help                        |              |  |
|------------------------------------------------|--------------|--|
| lit Your Profile                               | 50% complete |  |
| st-Test Evaluation                             |              |  |
| Question 1                                     | Required     |  |
| How well did this article meet your CPD needs? |              |  |
| a. 🔘 Fully Met                                 |              |  |
| b. O Partially Met                             |              |  |
| c. 🔘 Not Met                                   |              |  |
| Question 2                                     |              |  |
| Please add any comments here:                  |              |  |
|                                                |              |  |

Thereafter you will be able to download a copy of your pass certificate which can added into your revalidation portfolio such as the College <u>Lifelong Learning Platform</u>. A link to your pass certificate will also get emailed to you. For further information on how to use the Lifelong Learning Platform please contact <u>cpd@rcoa.ac.uk</u>.

| BJA BJA                                                                                                    | Welcome, Chris Kennedy |
|----------------------------------------------------------------------------------------------------|------------------------|
| Journal Home My Courses Help                                                                                                    |                        |
| Edit Your Profile                                                                                                    |                        |
| Program Complete                                                                                                    |                        |
| Mr. Chris Kennedy,                                                                                                    |                        |
| You have successfully completed the requirements for this activity. A link to download a copy of your certificate<br>is included below.                                   |                        |
| Your Certifications                                                                                                    |                        |
| The following certifications claimed for this activity have been added to your transcript:                                                                                |                        |
| 2. 1.0 Credit - CPD Credit                                                                                                    |                        |
| Download Certificate View My Transcript                                                                                                    |                        |
| All certificates are distributed in Adobe PDF format. In order for you to view the certificate you will need to have Adobe Reader, or a comparable PDF reader, installed. |                        |

### 3. Review past exams

This section provides a quick snapshot of any past *BJA Education* tests which you have viewed or which are part-completed. You have the option of saving and returning to a test later on, which is another system enhancement from what was previously available.

### 4. Review your personal course history

By selecting this option you will be able to view all the tests which you have completed and all which are still in progress. For those tests which you have passed you will be able to download your certificate.

| ELSEVIER                                                                                                    |                                                                 | Welcome, Chris Kennedy  |  |  |
|----------------------------------------------------------------------------------------------------|-----------------------------------------------------------------|-------------------------|--|--|
| Journal Home My Courses Help                                                                                    |                                                                 |                         |  |  |
| My Courses                                                                                                    |                                                                 | 🖶 Printable Transcript  |  |  |
| Total Credits Claimed: 1.00                                                                                     |                                                                 |                         |  |  |
| Date Range Custom                                                                                               | ▼ Begin Date: 01/05/2020 ##                                     | End Date: 28/05/2020    |  |  |
| Credits and Progress Accred                                                                                     | litation Credits Publication Credits                            |                         |  |  |
| Sort: Course Title   Date   Credits                                                                             | All Accreditations                                              | Search history          |  |  |
| ≅ In-Progress Courses                                                                                           |                                                                 |                         |  |  |
| M-PROGRESS<br>May 2020: Role of EEG oscillations and the spectrogram in monitoring anaesthesia<br>BJA Education |                                                                 |                         |  |  |
| Last Viewed<br>May 27, 2020                                                                                     |                                                                 | RESUME                  |  |  |
| ⊘ Completed Courses                                                                                             |                                                                 |                         |  |  |
| COMPLETE<br>May 2020: Anaesthesia for hip fracture repair<br>BJA Education                                      |                                                                 |                         |  |  |
| Completed Credits Acc<br>May 27, 2020 <b>1.00</b> CPE                                                           | reditation Provider<br>) Credits Royal College of Anaesthetists | VIEW REVIEW CERTIFICATE |  |  |

This section also shows how many CPD credits you have completed through BJA Education online learning over a date range which you can customise, and you can generate a printable transcript of this information for inclusion in your revalidation portfolio.

## 5. Further information

For further information or guidance please contact <u>bjaeducation@rcoa.ac.uk</u>.